# Como alterar a frequência do PWM da placa Arduino UNO.

Por Eng. Roberto Bairros dos Santos

www.bairrospd.com

Data: 07/07/2017

# Sumário

| Prefácio                                                                                               | 3  |
|----------------------------------------------------------------------------------------------------|----|
| O circuito e o programa para testar as alterações.                                                     | 4  |
| Como alterar a frequência alterando somente os bits de configuração da frequência.                     | 5  |
| Como alterar a frequência alterando a configuração original dos temporizadores e os bits de frequência | 10 |
| Conclusão:                                                                                             | 23 |
| Referências.                                                                                           | 24 |

# Prefácio.

Este tutorial mostra como alterar a frequência de operação da função analogWrite() da placa Arduino UNO!

Existem duas formas:

- Mantendo a configuração original dos temporizadores e só alterando os bits de ajuste da frequência.
- Alterando a configuração original dos temporizadores e os bits de frequência.

Você deve estar ciente que ao mudar a configuração dos temporizadores algumas funções de tempo do Arduino podem não funcionar corretamente!

Para você entender melhor este tutorial é recomendável ver os tutoriais no site <u>www.bairrospd.com</u> que explicam como funciona o temporizador do microcontrolador ATMega e como medir as frequências dos temporizadores da placa Arduino UNO na sua configuração padrão.

# O circuito e o programa para testar as alterações.

O diagrama abaixo mostra como medir a frequência dos temporizadores.

O osciloscópio foi ligado para mostrar uma saída de cada temporizador.

Neste trabalho foi usado o programa ISIS do PROTEUS com o simulador de Arduino SIMULINO.

Para ver o resultado no terminal da serial foi usado o terminal do Proteus.

O osciloscópio está ligado nos pinos 6 (TIMERO) cor amarelo, 9 (TIMER1) cor azul, 3(TIMER2), cor vermelho!

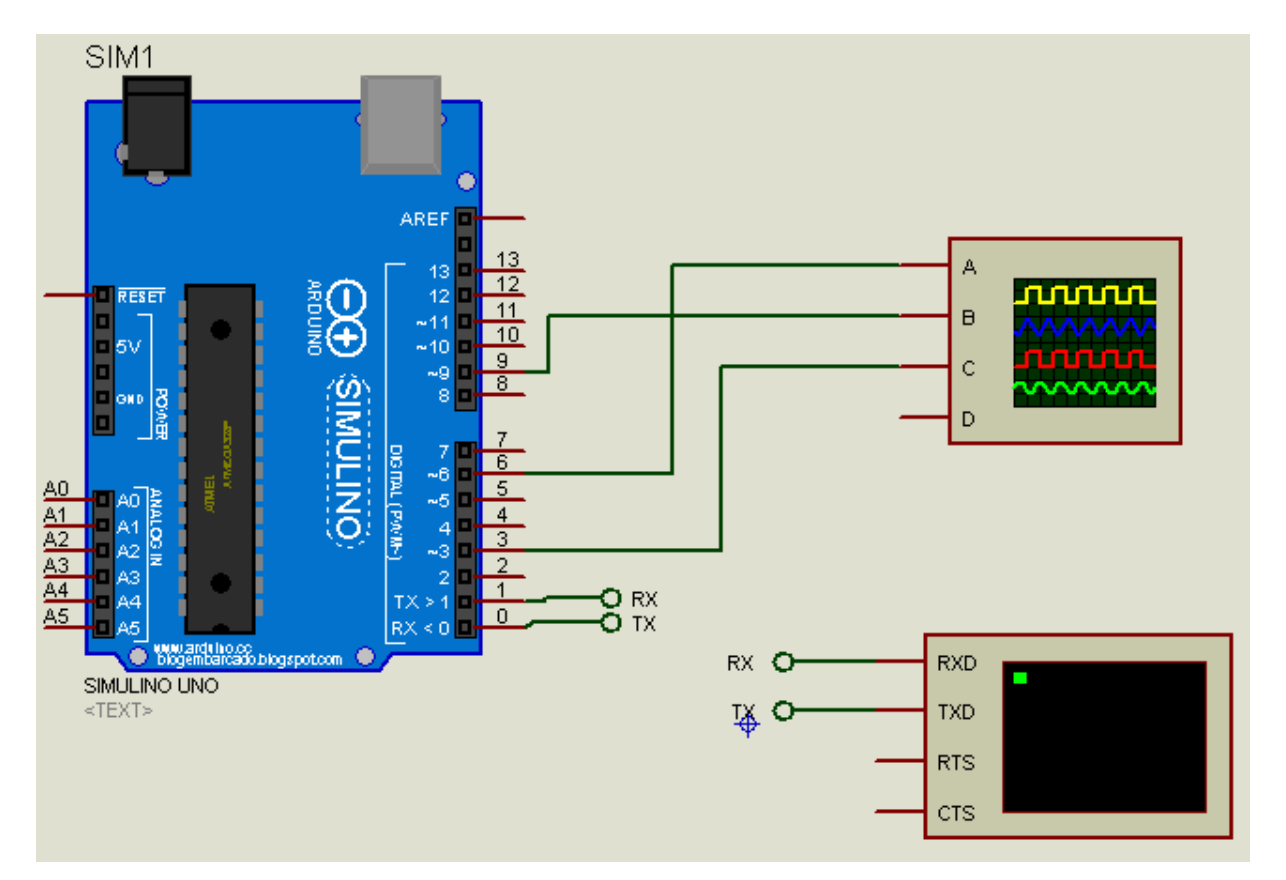

## Como alterar a frequência alterando somente os bits de configuração da frequência.

Este é o método mais simples, você só irá mudar os bits CS0x, CS1x e CS2x de qualquer um dos temporizadores TCCRnB!

O valor padrão para cada um dos temporizadores da placa Arduino UNO é mostrado abaixo.

|                              | 7     | 6     | 5 | 4     | 3     | 2     | 1    | 0    |
|------------------------------|-------|-------|---|-------|-------|-------|------|------|
| TCCR0B(Inicial)=3=0b00000011 | FQC0A | FOCoB | - | -     | WGM02 | CS02  | CS01 | CSOD |
|                              | -     |       |   |       |       |       |      |      |
|                              | 1     | 6     | 5 | 4     | 3     | 2     | 1    | 0    |
| TCCR1B(Inicial)=3=0b0000011  | ICNC1 | ICES1 | - | WGM13 | WGM12 | C\$12 | CS11 | CS10 |
|                              | 7     | 6     | 5 | 4     | 3     | 2     | 1    | ٥    |
| TCCR2B(Inicial)=4=0600000100 | F0C2A | F0C2B | - | -     | WGM22 | CS22  | CS21 | CS20 |

A tabela abaixo mostra um resumo com todas as possibilidades de alterações das frequências dos temporizadores usados para gerar o PWM na placa Arduino UNO.

Esta tabela será útil para alterar a frequência, a linha em amarelo mostra o valor inicial!

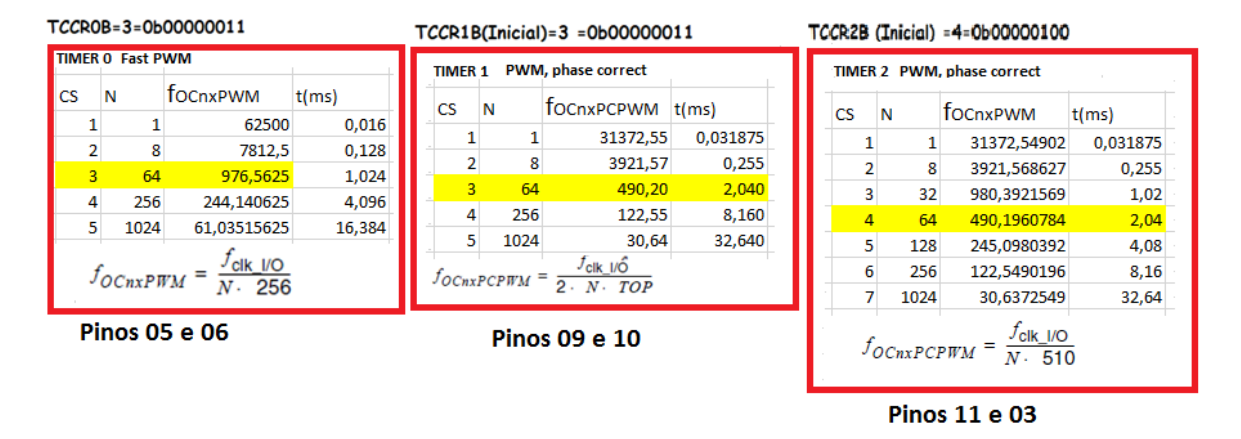

Note que o temporizador 2 é aquele que possui mais opções de frequência, os outros temporizadores trabalham com frequências mais altas.

Existem várias maneiras de escrever em linguagem "C" as alterações dos bits "CSn" do registrador TSSRnB.

Uma forma bem simples é mostrada abaixo onde foi usada a técnica de criar uma máscara com a função "AND" e depois combinar com a função "OR" para chegar ao valor final .

Na máscara com a função "AND" onde os bits do operador iguais a um são aqueles que não são alterados e os bits iguais zero são zerados.

Na operação final com a função "OR" ocorre o contrário, os bits do operador igual a zero não são alterados, somente os bits iguais a um são alterados!

Para esta alteração você pode escrever o número no formato binário ou decimal.

O exemplo abaixo mostra como alterar o temporizador 2 para a frequência de 3921 Hz.

### TCCR2B (Inicial) =4=0b00000100 TCCR2B(3921Hz)=2=0b00000010

| TIMER 2 PWM, phase correct                         |      |             |          |  |  |  |  |  |
|----------------------------------------------------|------|-------------|----------|--|--|--|--|--|
| CS                                                 | N    | focnxPWM    | t(ms)    |  |  |  |  |  |
| 1                                                  | 1    | 31372,54902 | 0,031875 |  |  |  |  |  |
| 2                                                  | 8    | 3921,568627 | 0,255    |  |  |  |  |  |
| 3                                                  | 32   | 980,3921569 | 1,02     |  |  |  |  |  |
| 4                                                  | 64   | 490,1960784 | 2,04     |  |  |  |  |  |
| 5                                                  | 128  | 245,0980392 | 4,08     |  |  |  |  |  |
| 6                                                  | 256  | 122,5490196 | 8,16     |  |  |  |  |  |
| 7                                                  | 1024 | 30,6372549  | 32,64    |  |  |  |  |  |
| $f_{OCnxPCPWM} = \frac{f_{clk\_l/O}}{N \cdot 510}$ |      |             |          |  |  |  |  |  |

Pinos 11 e 03

Veja como escrever a alteração usando número inteiro.

O você pode escrever o número 2 em binário ou hexadecimal.

TCCR2B=(TCCR2B & 0b11111000) | 0x02; TCCR2B=(TCCR2B & 0b11111000) | 0b00000010; )

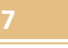

Programa exemplo.

O circuito para teste é mostrado abaixo.

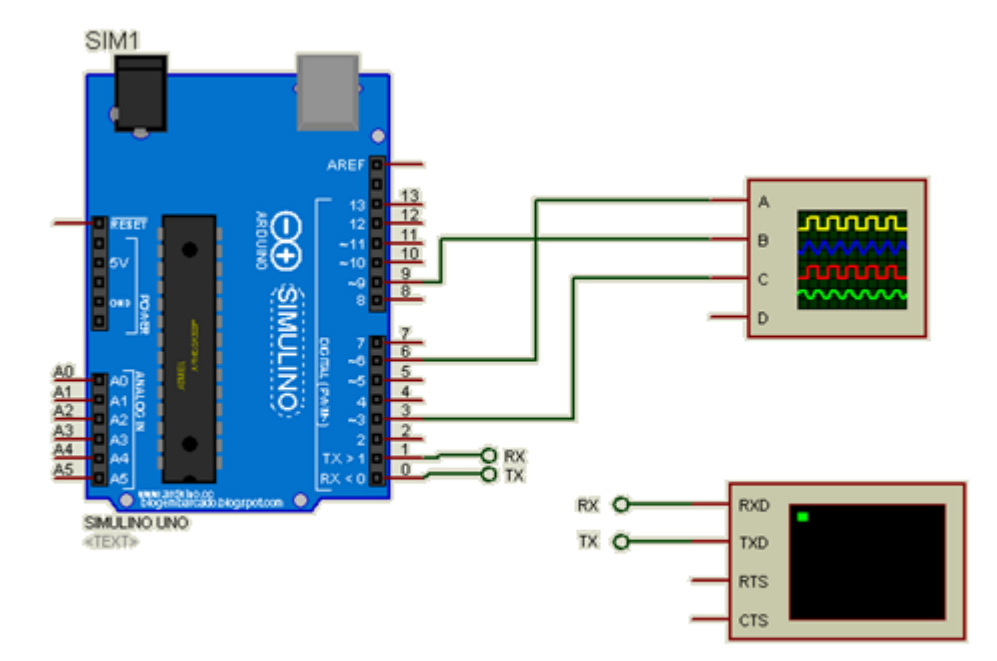

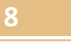

O programa exemplo abaixo altera a frequência do pino 03 para 3921 Hz Temporizador 2 onde o CS foi alterado usando o valor inteiro, que me parece o mais prático!

```
echo
 1 int numero; int k; int n; char sbuffer[255];
 2 void setup() {
 3
    // put your setup code here, to run once:
    // initialize serial communication at 9600 bits per second:
 4
 5 Serial.begin(9600);
 6 pinMode(3,OUTPUT);
 7
    TCCR2B=(TCCR2B & Ob11111000) | 2;//altera a frequência do temporizador 2 canais 11 e 03 para 3921Hz
 8 }
 9 void loop()
10 // put your main code here, to run repeatedly:
     analogWrite(3,127);
11
12
    if(Serial.available())//se recebeu alguma coisa via serial
13
14
     {
15
      for (k=0;k<255;k++) {sbuffer[k]=0;}//limpa o buffer</pre>
      numero=<mark>Serial.readBytesUntil(13,sbuffer,255);</mark>//le o dado da entrada serial até receber o ENTER
16
      Serial.print("TCCR0A=");Serial.println(TCCR0A); Serial.print("TCCR0B=");Serial.println(TCCR0B);
17
18
      Serial.print("TCCR1A=");Serial.println(TCCR1A);Serial.print("TCCR1B=");Serial.println(TCCR1B);
      Serial.print("TCCR2A=");Serial.println(TCCR2A);Serial.print("TCCR2B=");Serial.println(TCCR2B);
19
20
      Serial.println();Serial.setTimeout(30000);delay(1);
21
     }
22 }
```

int numero;int k;int n;char sbuffer[255]; void setup() { // put your setup code here, to run once: // initialize serial communication at 9600 bits per second: Serial.begin(9600); pinMode(3,OUTPUT); TCCR2B=(TCCR2B & 0b11111000)| 2;//altera a frequência do temporizador 2 canais 11 e 03 para 3921Hz void loop() { // put your main code here, to run repeatedly: analogWrite(3,127); if(Serial.available())//se recebeu alguma coisa via serial { for (k=0;k<255;k++){sbuffer[k]=0;}//limpa o buffer

```
numero=Serial.readBytesUntil(13,sbuffer,255);//le o dado da entrada serial até receber o ENTER
Serial.print("TCCR0A=");Serial.println(TCCR0A); Serial.print("TCCR0B=");Serial.println(TCCR0B);
Serial.print("TCCR1A=");Serial.println(TCCR1A);Serial.print("TCCR1B=");Serial.println(TCCR1B);
Serial.print("TCCR2A=");Serial.println(TCCR2A);Serial.print("TCCR2B=");Serial.println(TCCR2B);
Serial.println();Serial.setTimeout(30000);delay(1);
```

```
}
}
```

}

Para copiar e colar.

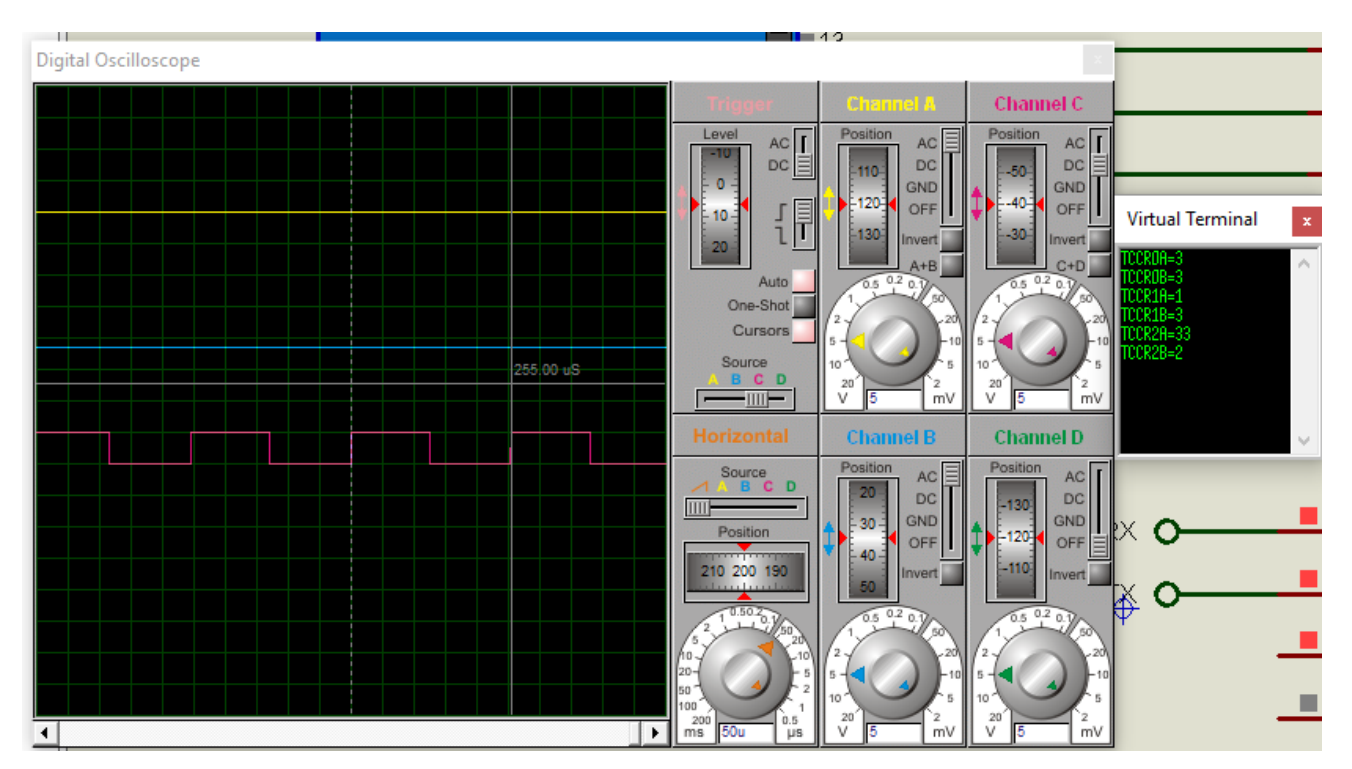

O resultado da medição o pino 3 é mostrado na figura, note que eu continuo mostrando todos os registradores, mas a frequência do pino 3 é muito mais lata do que a dos outros pinos!

Como alterar a frequência alterando a configuração original dos temporizadores e os bits de frequência.

Este método é mais amplo você obtém mais possibilidades de valores de frequência, mas tem que alterar completamente a configuração normal dos temporizadores.

A forma normal dos temporizadores é mostrada abaixo, somente o Temporizador O usa o modo "Fast PWM"!

Os modos possíveis de operar são muitos e fogem ao escopo deste trabalho mostrar todos, assim vamos mostrar somente aqueles que fazem os temporizadores funcionar no modo "Fast PWM' e "PWM, phase correct", sem alterar os bits COMnx!

A figura mostra os registradores dos temporizadores com seu valor normal para atuar na instrução analogWrite()!

| TCC0A(Inicial) =163=0b10100011        | COM0A1 | COMOAD | COM0B1 | COMoBo   | -     | - W  | GM01 WGM | 00    |
|---------------------------------------|--------|--------|--------|----------|-------|------|----------|-------|
|                                       | 1      | 0      | 1      | 0        | 0     | 0 1  | L 1      | _     |
|                                       |        |        |        |          |       |      |          |       |
|                                       | 7      | 6      | 5      | 4        | 3     | 2    | 1        | 0     |
| TCCROB(Inicial) =3=0b00000011         | FOCOA  | FOCOB  | -      | -        | WGM02 | CS02 | CS01     | C:500 |
|                                       | í      | ō      | 1      | 0        | 0     | 0    | 1        | 1     |
|                                       |        |        |        |          |       |      |          |       |
| TCCR2A (Tricial) = 161=0b10100001     | COM2A1 | COM2A0 | COM2B1 | T COM2B0 | -     | 4    | WGM21    | WGM20 |
|                                       |        |        |        |          | -     |      |          |       |
|                                       | 1      | 0      | 1      | 0        | 0     | _ 0  | _ 0      | 1     |
|                                       | 7      | 6      | 5      | 4        | 3     | 2    | 1        | 0     |
| 1 CCK2B (Inicial) =4=000000100        | FOC2A  | FOC2B  | -      | -        | WGM22 | CS22 | CS21     | CS20  |
|                                       | 0      | 0      | 0      | 0        | 0     | 1    | 0        | 0     |
|                                       |        |        |        |          |       |      |          |       |
| TCOD1 4(T-1-1-1) - 1 (1 - 0-101000001 | COMIAI | COMIAA | COMIN  | COMIN    |       | _    | WGM11    | WGM10 |
| 1CCR1A(Inicial)=161=00101000001       | COMTAT | COMINO | COMIBI | COMING   | -     | -    | WOMT     | Wamio |
|                                       | 1      | 0      | 1      | 0        | 0     | 0    | 0        | 1     |
|                                       |        |        |        |          |       |      |          |       |
|                                       | 7      | 6      | 5      | 4        | 3     | 2    | 1        | 0     |
| TCCR1B(Inicial)=3 =0b00000011         | ICNC1  | ICES1  | -      | WGM13    | WGM12 | CS12 | CS11     | CS10  |
|                                       | 0      | 0      | 0      | 0        | 0     | 0    | 1        | 1     |

11

As tabelas mostram como programar os temporizadores nos dois modos.

TIMER 0

Começando pelo TIMERO, neste temporizador o modo Fast PWM deve ser o preferido.

| Mode | WGM02 | WGM01 | WGM00 | Timer/Counter<br>Mode of<br>Operation | тор  | Update of<br>OCRx at | TOV Flag<br>Set on <sup>(1)(2</sup> |
|------|-------|-------|-------|---------------------------------------|------|----------------------|-------------------------------------|
| 0    | 0     | 0     | 0     | Normal                                | 0xFF | Immediate            | MAX                                 |
| 1    | 0     | 0     | 1     | PWM, Phase<br>Correct                 | 0xFF | TOP                  | BOTTOM                              |
| 2    | 0     | 1     | 0     | стс                                   | OCRA | Immediate            | MAX                                 |
| 3    | 0     | 1     | 1     | Fast PWM                              | 0xFF | BOTTOM               | MAX                                 |
| 4    | 1     | 0     | 0     | Reserved                              | -    | -                    | -                                   |
| 5    | 1     | 0     | 1     | PWM, Phase<br>Correct                 | OCRA | TOP                  | BOTTOM                              |
| 6    | 1     | 1     | 0     | Reserved                              | -    | -                    | -                                   |
| 7    | 1     | 1     | 1     | Fast PWM                              | OCRA | BOTTOM               | TOP                                 |

|                                |       | 3        | 6     | 5       | -4     | 3      | 2              | đ       | 0     |  |
|--------------------------------|-------|----------|-------|---------|--------|--------|----------------|---------|-------|--|
| TCCOA (PWM, phase correct) = ( | 60 E  | COM0A1 C | OM0A0 | COM0B1  | COMoBo | -      | -              | WGM01   | WGM00 |  |
|                                |       | 1        | 0     | 1       | 0      | 0      | 0              | 0       | 0     |  |
|                                | _     | 7        | 6     | 5       | - 4    | 3      | 2              | 8       | 0     |  |
|                                |       | FOC0A F  | OCOB  | -       | -      | WGM02  | CS02           | CS01    | CS00  |  |
| TCCR0B (PWM, phase correct)    |       | 0        | 0     | 0       | 0      | 1      | ×              | ×       | ×     |  |
|                                |       |          |       |         |        |        |                |         |       |  |
|                                | 7     | 6        | 5     | 4       | 3      | 2      | 4              | 0       | _     |  |
| TCCOA (FOST PWM) = 63          | COM0A | 1 COM0A0 | COMO  | B1 COM0 | - 08   | -      | WGM            | 01 WGM0 | 0     |  |
|                                | 1     | 0        | 1     | 0       | 0      | 0      | 1              | 1       |       |  |
| _                              | 7     | 6        | 5     | 4       | 3      | 2      | : 1            | 0       |       |  |
| TCCROB (Fast PWM)              | FOC0A | FOCoB    | -     | -       | WGN    | 102 CS | 02 CS          | 01 CS0  | 0     |  |
|                                | 0     | 0        | 0     | C       | 0 0    | ) >    | <del>د ا</del> | × 3     | ×     |  |

### Table 15-9. Clock Select Bit Description

| cs | CS02 | CS01 | CS00 | Description                                             |  |  |  |  |  |
|----|------|------|------|---------------------------------------------------------|--|--|--|--|--|
|    | 0    | 0    | 0    | No clock source (Timer/Counter stopped)                 |  |  |  |  |  |
| 1  | 0    | 0    | 1    | clk <sub>I/O</sub> /(No prescaling)                     |  |  |  |  |  |
| 2  | 0    | 1    | 0    | clk <sub>I/O</sub> /8 (From prescaler)                  |  |  |  |  |  |
| 3  | 0    | 1    | 1    | clk <sub>I/O</sub> /64 (From prescaler)                 |  |  |  |  |  |
| 4  | 1    | 0    | 0    | clk <sub>I/O</sub> /256 (From prescaler)                |  |  |  |  |  |
| 5  | 1    | 0    | 1    | clk <sub>I/O</sub> /1024 (From prescaler)               |  |  |  |  |  |
|    | 1    | 1    | 0    | External clock source on T0 pin. Clock on falling edge. |  |  |  |  |  |
|    | 1    | 1    | 1    | External clock source on T0 pin. Clock on rising edge.  |  |  |  |  |  |

### TIMER 0 Fast PWM

Pinos 05 e 06

| CS | N    | focnxpwm    | t(ms)  |
|----|------|-------------|--------|
| 1  | 1    | 62500       | 0,016  |
| 2  | 8    | 7812,5      | 0,128  |
| 3  | 64   | 976,5625    | 1,024  |
| 4  | 256  | 244,140625  | 4,096  |
| 5  | 1024 | 61,03515625 | 16,384 |
|    |      |             |        |

$$f_{OCnxPWM} = \frac{J_{\text{clk}} I/O}{N \cdot 256}$$

| TIMER 0 | PWM, phase correct |
|---------|--------------------|
|         |                    |

| CS | N    | focnxpcpwm | t(ms)    |
|----|------|------------|----------|
| 1  | 1    | 31372,55   | 0,031875 |
| 2  | 8    | 3921,57    | 0,255    |
| 3  | 64   | 490,20     | 2,040    |
| 4  | 256  | 122,55     | 8,160    |
| 5  | 1024 | 30,64      | 32,640   |
|    |      | former     | 1        |

$$f_{OCnxPCPWM} = \frac{V_{OK}}{N} \cdot 510$$

No Timer 1 o PWM de 8 bits é o mais prático!

Os modos escolhidos são aqueles onde o valor do TOP é o máximo 0xFF (255).

A tabela abaixo mostra como escolher os registradores onde os valores indicados por "x" devem ser preenchidos conforme o de CSnx da pré-escala! 

|       |          | WGM12     | WGM11       | WGM10    | Timer/Co           | unter Mor              | ie of      |        | Und  | ate of | TOV1 Ek |
|-------|----------|-----------|-------------|----------|--------------------|------------------------|------------|--------|------|--------|---------|
| Mode  | WGM13    | (CTC1)    | (PWM11)     | (PWM10)  | Operation          | n                      | 201        | ТОР    | OCR  | 1X at  | Set on  |
| 0     | 0        | 0         | 0           | 0        | Normal             |                        |            | 0xFFFF | Imme | diate  | MAX     |
| 1     | 0        | 0         | 0           | 1        | PWM, Ph            | ase Corre              | st, 8-bit  | 0x00FF | TOP  |        | BOTTON  |
| 2     | 0        | 0         | 1           | 0        | PWM, Ph            | ase Corre              | rt, 9-bit  | 0x01FF | TOP  |        | BOTTOM  |
| 3     | 0        | 0         | 1           | 1        | PWM, Ph            | ase Corre              | rt, 10-bit | 0x03FF | TOP  |        | BOTTOM  |
| 4     | 0        | 1         | 0           | 0        | CTC                |                        |            | OCR1A  | Imme | diate  | MAX     |
| 5     | 0        | 1         | 0           | 1        | Fast PWN           | 1 <mark>, 8-bit</mark> |            | 0x00FF | BOT  | TOM    | TOP     |
| 6     | 0        | 1         | 1           | 0        | Fast PWN           | 1, 9-bit               |            | 0x01FF | BOT  | ГОМ    | TOP     |
| 7     | 0        | 1         | 1           | 1        | Fast PWN           | 1, 10-bit              |            | 0x03FF | BOT  | ГОМ    | TOP     |
| 8     | 1        | 0         | 0           | 0        | PWM, Ph<br>Correct | ase and Fi             | equency    | ICR1   | BOT  | ГОМ    | BOTTON  |
| 9     | 1        | 0         | 0           | 1        | PWM, Ph<br>Correct | ase and Fi             | equency    | OCR1A  | BOT  | ГОМ    | BOTTON  |
| 10    | 1        | 0         | 1           | 0        | PWM, Ph            | ase Corre              | t          | ICR1   | TOP  |        | BOTTON  |
| 11    | 1        | 0         | 1           | 1        | PWM, Ph            | ase Corre              | rt         | OCR1A  | TOP  |        | BOTTON  |
| 12    | 1        | 1         | 0           | 0        | CTC                |                        |            | ICR1   | Imme | ediate | MAX     |
| 13    | 1        | 1         | 0           | 1        | (Reserved          | j)                     |            | -      | -    |        | -       |
| 14    | 1        | 1         | 1           | 0        | Fast PWN           | 1                      |            | ICR1   | BOT  | ГОМ    | TOP     |
| 15    | 1        | 1         | 1           | 1        | Fast PWN           | 4                      |            | OCR1A  | BOT  | ТОМ    | TOP     |
|       |          |           |             | т        |                    | 5                      | a          | я      | -7.  | 31     |         |
| TCCP1 | A (PWM   | phase co  | rrect) = 14 | 1 COM1A1 | CONTAC             | COM1B1                 | COM1B0     | -      | -    | WGM1   | 1 WGN1  |
|       |          |           | ,,          | 1        | 0                  | 1                      | 0          | 0      | 0    | 0      | 1       |
|       |          |           |             | 7        | 6                  | 5                      | 4          | 8      | 2    | 1      | 0       |
| TCCR  | 1B (PWM  | , phase c | orrect)     | ICNC1    | ICES1              | -                      | WGM13      | WGM12  | C612 | CS11   | CS10    |
|       |          |           |             | 0        | 0                  | 0                      | 0          | 0      | ×    | ×      | ×       |
| TCCP  | 14 (East | PW/M) -   | 161         | 7        | 6                  | 5                      | 4          | 3      | 2    | 1      | 0       |
| rook  |          |           |             | COMIAI   | CONTAC             | COMIN                  | COMIBO     | -      | -    | WGM    | i wan   |
|       |          |           |             | 1        | 0                  | 1                      | 0          | 0      | 0    | 0      | 1       |
|       |          |           |             |          |                    |                        |            |        |      |        |         |
| TOO   | 10 (East | P\A/AA)   |             | 7        | 6                  | 5                      | 4          | 3      | 2    | 1      | 0       |

### Table 16-5. Clock Select Bit Description

cs

### -----0010 ----

| s | CS12 | CS11 | CS10 | Description                                             |  |  |  |  |  |
|---|------|------|------|---------------------------------------------------------|--|--|--|--|--|
|   | 0    | 0    | 0    | No clock source (Timer/Counter stopped).                |  |  |  |  |  |
| 1 | 0    | 0    | 1    | clk <sub>VD</sub> /1 (No prescaling)                    |  |  |  |  |  |
| 2 | 0    | 1    | 0    | clk <sub>VO</sub> /8 (From prescaler)                   |  |  |  |  |  |
| 3 | 0    | 1    | 1    | clk <sub>VO</sub> /64 (From prescaler)                  |  |  |  |  |  |
| 4 | 1    | 0    | 0    | clk <sub>VO</sub> /256 (From prescaler)                 |  |  |  |  |  |
| 5 | 1    | 0    | 1    | clk <sub>VO</sub> /1024 (From prescaler)                |  |  |  |  |  |
|   | 1    | 1    | 0    | External clock source on T1 pin. Clock on falling edge. |  |  |  |  |  |
|   | 1    | 1    | 1    | External clock source on T1 pin. Clock on rising edge.  |  |  |  |  |  |

### TIMFR 1 Fast PWM

| CS | N    | focnxPWM    | t(ms)  |
|----|------|-------------|--------|
| 1  | 1    | 62500       | 0,016  |
| 2  | 8    | 7812,5      | 0,128  |
| 3  | 64   | 976,5625    | 1,024  |
| 4  | 256  | 244,140625  | 4,096  |
| 5  | 1024 | 61,03515625 | 16,384 |
|    |      |             |        |

 $f_{OCnxPWM} = \frac{f_{clk\_I/O}}{N \cdot (1 + TOP)}$ 

### TIMER 1 PWM, phase correct

| CS                                                                | N    | focnxPCPWM | t(ms)    |  |  |  |  |
|-------------------------------------------------------------------|------|------------|----------|--|--|--|--|
| 1                                                                 | 1    | 31372,55   | 0,031875 |  |  |  |  |
| 2                                                                 | 8    | 3921,57    | 0,255    |  |  |  |  |
| 3                                                                 | 64   | 490,20     | 2,040    |  |  |  |  |
| 4                                                                 | 256  | 122,55     | 8,160    |  |  |  |  |
| 5                                                                 | 1024 | 30,64      | 32,640   |  |  |  |  |
| $f_{OCnxPCPWM} = \frac{f_{clk}   v \hat{O}}{2 \cdot N \cdot TOP}$ |      |            |          |  |  |  |  |

Por fim o TIMER2, neste temporizador o FAst PWM deve ser o modo preferido.

### Pinos 11 e 03 TIMER 2

Table 18-8. Waveform Generation Mode Bit Description

| Mode  | WGM2                | WGM1                    | WGM0                  | Timer/Counter<br>Mode of<br>Operation           | тор                             | Update of<br>OCRx at           | TOV Flag<br>Set on <sup>(1)(2)</sup>    |                                           |
|-------|---------------------|-------------------------|-----------------------|-------------------------------------------------|---------------------------------|--------------------------------|-----------------------------------------|-------------------------------------------|
| 0     | 0                   | 0                       | 0                     | Normal                                          | 0xFF                            | Immediate                      | MAX                                     |                                           |
| 1     | 0                   | 0                       | 1                     | PWM, Phase<br>Correct                           | 0xFF                            | TOP                            | BOTITOM                                 |                                           |
| 2     | 0                   | 1                       | 0                     | CTC                                             | OCRA                            | Immediate                      | MAX                                     |                                           |
| 3     | 0                   | 1                       | 1                     | Fast PWM                                        | 0xFF                            | BOTTOM                         | MAX                                     |                                           |
| 4     | 1                   | 0                       | 0                     | Reserved                                        | -                               | -                              | -                                       |                                           |
| 5     | 1                   | 0                       | 1                     | PWM, Phase<br>Correct                           | OCRA                            | TOP                            | BOTTOM                                  |                                           |
| 6     | 1                   | 1                       | 0                     | Reserved                                        | -                               | -                              | -                                       |                                           |
| 7     | 1                   | 1                       | 1                     | Fast PWM                                        | OCRA                            | BOTTOM                         | TOP                                     |                                           |
| TCCR2 | 2A (PWM<br>2B: (PWN | , phase c<br>1, phase : | orrect) =<br>correct) | 7 6<br>COM2A1 COM2A<br>1 0<br>7 6<br>FOCDA FOCO | 5<br>0 COM281<br>1<br>5.<br>8 - | 4 3<br>COM2B0 -<br>0 0<br>4 WC | 2 (<br>- WG<br>0 (<br>3 2<br>Moz C5oz ( | 0<br>M21 WGM20<br>1 1<br>1 0<br>5501 C500 |
|       |                     |                         |                       | 0 0                                             | 0                               | 0 0                            | ×                                       | × ×                                       |
| TCCR  | A (Fast             | PWM) =                  | 163                   | 7 6<br>COM2A1 COM2A0                            | 5<br>COM2B1                     | 4 3<br>COM2B0 -                | 2 1<br>  -   WGM                        | 0<br>21 WGM20                             |
|       |                     |                         |                       | 1 0                                             | 1                               | 0 0                            | 0 1                                     | 1                                         |
| TCCD  | B (East             |                         |                       | 7 6<br>F000A E000B                              | 5                               | 4 3                            | 2 02 0502 05                            | 0<br>01 CS00                              |
| TUCK  | LD: (FUST)          | ww.                     |                       | 0 0                                             | 0                               | 0 0                            | ×                                       | x x                                       |

### Table 18-9. Clock Select Bit Description

C

| s | CS22 | CS21 | CS20 | Description                               |
|---|------|------|------|-------------------------------------------|
|   | 0    | 0    | 0    | No clock source (Timer/Counter stopped).  |
| 1 | 0    | 0    | 1    | clk <sub>T2S</sub> /(No prescaling)       |
| 2 | 0    | 1    | 0    | clk <sub>T29</sub> /8 (From prescaler)    |
| 3 | 0    | 1    | 1    | clk <sub>T26</sub> /32 (From prescaler)   |
| 4 | 1    | 0    | 0    | clk <sub>T2S</sub> /64 (From prescaler)   |
| 5 | 1    | 0    | 1    | clk <sub>T2S</sub> /128 (From prescaler)  |
| 6 | 1    | 1    | 0    | clk <sub>T2S</sub> /256 (From prescaler)  |
| 7 | 1    | 1    | 1    | clk <sub>T25</sub> /1024 (From prescaler) |
|   |      |      |      |                                           |

TIMER 2 Fast PWM

| TIVIER | Z rasi | F VV IVI         |        |  |
|--------|--------|------------------|--------|--|
| CS     | N      | <b>f</b> OCnxPWM | t(ms)  |  |
| 1      | 1      | 62500            | 0,016  |  |
| 2      | 8      | 7812,5           | 0,128  |  |
| 3      | 32     | 1953,125         | 0,512  |  |
| 4      | 64     | 976,5625         | 1,024  |  |
| 5      | 128    | 488,28125        | 2,048  |  |
| 6      | 256    | 244,140625       | 4,096  |  |
| 7      | 1024   | 61,03515625      | 16,384 |  |
|        |        |                  |        |  |

TIMER 2 PWM, phase correct

| CS | N    | focnxPWM    | t(ms)    |
|----|------|-------------|----------|
| 1  | 1    | 31372,54902 | 0,031875 |
| 2  | 8    | 3921,568627 | 0,255    |
| 3  | 32   | 980,3921569 | 1,02     |
| 4  | 64   | 490,1960784 | 2,04     |
| 5  | 128  | 245,0980392 | 4,08     |
| 6  | 256  | 122,5490196 | 8,16     |
| 7  | 1024 | 30,6372549  | 32,64    |

 $f_{OCnxPWM} = \frac{f_{Clk\_VO}}{N \cdot 256}$ 

 $f_{OCnxPCPWM} = \frac{f_{\text{clk\_I/O}}}{N \cdot 510}$ 

Exemplo 1:

Alterando a frequência do pino 9 para 7812Hz(0,128 ms =128 us) usando o modo "Fast PWM", para isto você deve alterar o Temporizador 1 como descrito abaixo.

| TCCRLA (PWM, phase correct) #161 | CORRE    | COM-M         | COMPANY | 0.000    |        |       | 1000     | <b>BORNE</b> |
|----------------------------------|----------|---------------|---------|----------|--------|-------|----------|--------------|
|                                  | 1        | 0             | 4       | 0        | 0      | 0     | 0        | 4            |
|                                  | - W      |               |         | . 6      |        |       | 1.1      | 0            |
| TCCR18 (PWM, phase correct)      | ISNE?    | 1000          |         | 1000     | 1000   | 0.00  | 004      | 0000         |
|                                  |          | 0             | 0       |          | 6      | -     |          | -            |
|                                  |          |               |         |          |        |       |          |              |
|                                  | 8        | 8             | - 0     | 8 - C    |        | 8     | 1        | 0            |
| TECRIA (PAR PWA) 1161            | COMPLEX. | 104.4         | 0.0418  | COMPANY. |        |       | BOD N    | actes.       |
|                                  | 1        | 0             | 1       | 0        | 0      | 0     | 0        | 1            |
|                                  |          |               |         |          |        |       |          |              |
| TCCR18 (Fast FWM)                | THE P    | 1000          | _       |          | 10.000 | - 100 | 104      |              |
|                                  | 1.000    | - Contraction | _       |          | _      | 10100 | 10100    |              |
|                                  | 0        | 0             | 0       |          |        | 100   | <b>X</b> | 18           |

TIMFR 1 Fast PWM

| .016 |
|------|
| 1-20 |
| ,128 |
| ,024 |
| ,096 |
| ,384 |
|      |

| CS    | N                  | <b>focnxPCPWM</b>                             | t(ms)    |
|-------|--------------------|-----------------------------------------------|----------|
| 1     | 1                  | 31372,55                                      | 0,031875 |
| 2     | 8                  | 3921,57                                       | 0,255    |
| 3     | 64                 | 490,20                                        | 2,040    |
| 4     | 256                | 122,55                                        | 8,160    |
| 5     | 1024               | 30,64                                         | 32,640   |
| focnx | PCPWM <sup>=</sup> | $= \frac{f_{clk_l} v_0}{2 \cdot N \cdot TOP}$ |          |

TIMER 1 PWM, phase correct

Aqui parece melhor programar em binário.

TCCR1A=0b10100001;//Timer 1 operando no modo "Fast PWM"

TCCR1B=0b00001010;//Frequência de 7812 Hz 0,128ms =128us

TCCR1B=0b00001010; 010 binário=2 decimal

### O programa completo:

```
echo §
 1 int numero; int k; int n; char sbuffer[255];
 2 void setup() {
 3 // put your setup code here, to run once:
    // initialize serial communication at 9600 bits per second:
 4
 5
    Serial.begin(9600);
 6
    pinMode(9,OUTPUT);
     TCCR1A=0b10100001;//Timer 1 operando no modo "Fast PWM
 7
    TCCR1B=0b00001010;//Frequência de 7812Hz 0,128 ms =128 us
 8
 9 }
10 void loop() {
11 // put your main code here, to run repeatedly:
analogWrite(9,127);
13 if(Serial.available())//se recebeu alguma coisa via serial
14 {
         for (k=0;k<255;k++) {sbuffer[k]=0;}//limpa o buffer</pre>
      numero=Serial.readBytesUntil (13, sbuffer, 255);//le o dado da entrada serial até receber o ENTER
16
17
       Serial.print("TCCR0A=");Serial.println(TCCR0A);Serial.print("TCCR0B=");Serial.println(TCCR0B);
18
       serial.print("TCCR1A="); Serial.println(TCCR1A); Serial.print("TCCR1B="); Serial.println(TCCR1B);
       Serial.print("TCCR2A=");Serial.println(TCCR2A);Serial.print("TCCR2B=");Serial.println(TCCR2B);
19
20
       Serial.println();Serial.setTimeout(30000);delay(1);
21 }
22 }
```

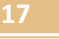

Para copiar e colar.

```
int numero;int k;int n;char sbuffer[255];
void setup() {
 // put your setup code here, to run once:
 // initialize serial communication at 9600 bits per second:
 Serial.begin(9600);
 pinMode(9,OUTPUT);
 TCCR1A=0b10100001;//Timer 1 operando no modo "Fast PWM"
 TCCR1B=0b00001010;//Frequência de 7812 Hz 0,128ms =128us
}
void loop() {
 // put your main code here, to run repeatedly:
 analogWrite(9,127);
 if(Serial.available())//se recebeu alguma coisa via serial
 {
  for (k=0;k<255;k++){sbuffer[k]=0;}//limpa o buffer</pre>
  numero=Serial.readBytesUntil(13,sbuffer,255);//le o dado da entrada serial até receber o ENTER
  Serial.print("TCCR0A=");Serial.println(TCCR0A); Serial.print("TCCR0B=");Serial.println(TCCR0B);
  Serial.print("TCCR1A=");Serial.println(TCCR1A);Serial.print("TCCR1B=");Serial.println(TCCR1B);
  Serial.print("TCCR2A=");Serial.println(TCCR2A);Serial.print("TCCR2B=");Serial.println(TCCR2B);
  Serial.println();Serial.setTimeout(30000);delay(1);
 }
}
```

### O Resultado:

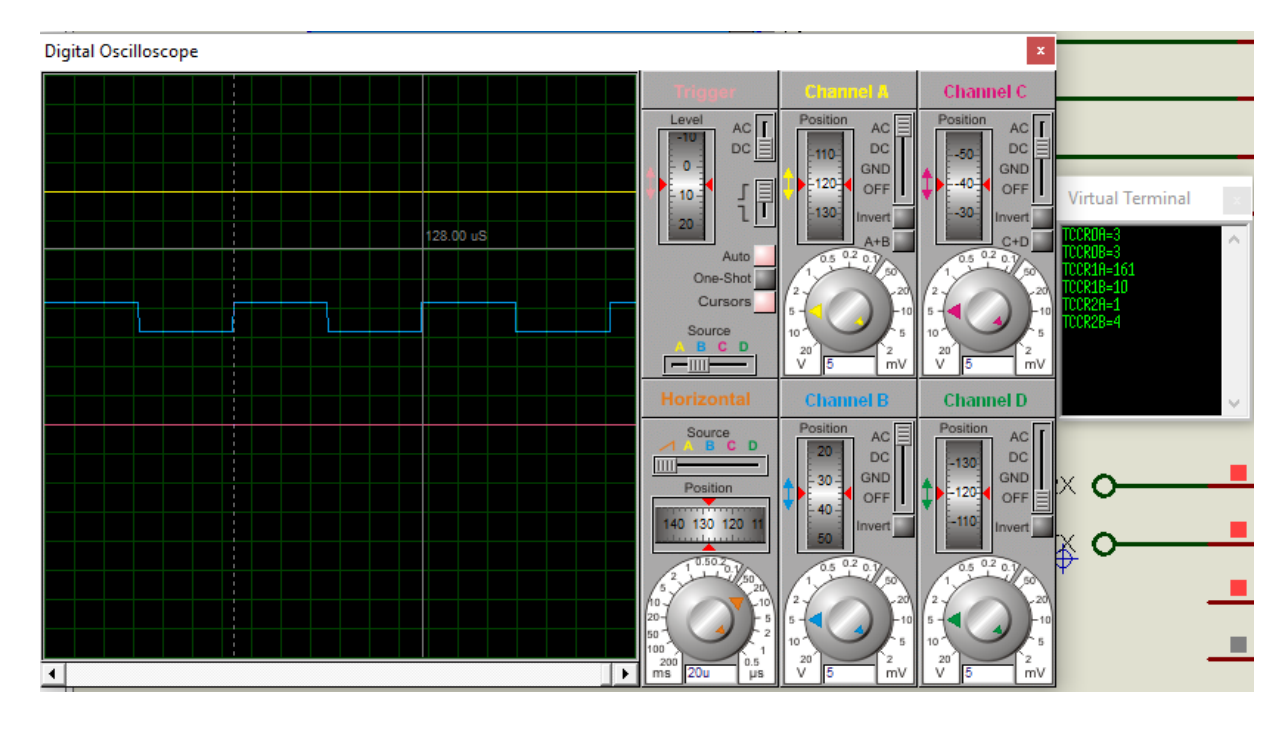

8

Exemplo 2:

Alterando a frequência do pino 3 para 7815Hz(0,128 ms =128 us), para isto você deve alterar o Temporizador 2 como descrito abaixo.

|                                               | 7                              | 6                              | 5                          | 4                          | 3                         | 2                         | 9                          | 0                             |
|-----------------------------------------------|--------------------------------|--------------------------------|----------------------------|----------------------------|---------------------------|---------------------------|----------------------------|-------------------------------|
| TCCR2A (PWM, phase correct) =61               | COM2A1                         | COM2A0                         | COM2B1                     | COM2B0                     | -                         | -                         | WGM21                      | WGM20                         |
|                                               | 1                              | 0                              | 1                          | 0                          | 0                         | 0                         | 0                          | 1                             |
|                                               | 7                              | 6                              | 6.                         | 4                          | 3                         | 2                         | 1                          | 0                             |
| TCCR2B: (PWM, phase correct)                  | FOCOA                          | FOCOB                          | -                          | -                          | WGM02                     | C\$62                     | C\$01                      | CS00                          |
|                                               | 0                              | 0                              | 0                          | 0                          | 0                         | ×                         | ×                          | ×                             |
|                                               |                                |                                |                            |                            |                           |                           |                            |                               |
|                                               |                                |                                |                            |                            |                           |                           |                            |                               |
|                                               | 7                              | 6                              | 5                          | 4                          | 3                         | 2                         | 1                          | 0                             |
| TCCR2A (Fast PWM) = 163                       | 7<br>COM2A1                    | 6<br>COM2A0                    | 5<br>COM2B1                | 4<br>COM2B0                | 3                         | 2                         | 1<br>WGM21                 | 0<br>WGM20                    |
| TCCR2A (Fast PWM) = 163                       | 7<br>COM2A1                    | 6<br>COM2A0<br><b>0</b>        | 5<br>COM2B1                | 4<br>COM2B0<br>O           | 8<br>-  <br>0             | 2<br>-<br>0               | 1<br>WGM21  <br>1          | 0<br>WGM20<br>1               |
| TCCR2A (Fast PWM) = 163                       | 7<br>COM2A1<br>1<br>7          | 6<br>COM2A0<br><b>0</b><br>8   | 5<br>COM2B1<br>1<br>5-     | 4<br>COM2B0<br>0<br>4      | 8<br>-<br>0<br>3          | 2<br>-<br>0<br>2          | 1<br>WGM21  <br>1<br>1     | 0:<br>WGM20<br>1              |
| TCCR2A (Fast PWM) = 163<br>TCCR2B: (Fast PWM) | 7<br>COM2A1<br>1<br>7<br>F0C6A | 6<br>COM2A0<br>0<br>6<br>FOCOB | 5<br>COM2B1<br>1<br>6<br>- | 4<br>COM2B0<br>0<br>4<br>- | 3<br>-<br>0<br>3<br>WGM02 | 2<br>-<br>0<br>2<br>C\$02 | 1<br>WGM21  <br>1<br>(5501 | 0:<br>WGM20<br>1<br>0<br>C500 |

| TIMER | 2 Fast | PWM             |        |
|-------|--------|-----------------|--------|
| CS    | N      | <b>focnxPWM</b> | t(ms)  |
| 1     | 1      | 62500           | 0,016  |
| 2     | 8      | 7812,5          | 0,128  |
| 3     | 32     | 1953,125        | 0,512  |
| 4     | 64     | 976,5625        | 1,024  |
| 5     | 128    | 488,28125       | 2,048  |
| 6     | 256    | 244,140625      | 4,096  |
| 7     | 1024   | 61,03515625     | 16,384 |
|       |        |                 |        |

| 5 | 2,048  | 5   |
|---|--------|-----|
| 5 | 4,096  | 6   |
| 5 | 16,384 | . 7 |
|   |        |     |

$$f_{OCnxPWM} = \frac{J_{clk\_VO}}{N \cdot 256}$$

| INVIEN | 2    | phase correct   | 1        |
|--------|------|-----------------|----------|
| CS     | N    | <b>focnxPWM</b> | t(ms)    |
| 1      | 1    | 31372,54902     | 0,031875 |
| 2      | 8    | 3921,568627     | 0,255    |
| 3      | 32   | 980,3921569     | 1,02     |
| 4      | 64   | 490,1960784     | 2,04     |
| 5      | 128  | 245,0980392     | 4,08     |
| 6      | 256  | 122,5490196     | 8,16     |
| 7      | 1024 | 30,6372549      | 32,64    |
|        |      |                 |          |

$$f_{OCnxPCPWM} = \frac{f_{clk\_l/O}}{N \cdot 510}$$

TIMER 2 DWM phase correct

TCCR2A=0b10100011;//Timer 2 operando no modo "Fast PWM"

TCCR2B=0b00000010;//Frequência de 7815 Hz 0,128ms =128us

TCCR2B=0b00000010 //Frequência de 7815 Hz 0,128ms =128us

010 binário=2 decimal

### O programa:

```
echo §
 1 int numero; int k; int n; char sbuffer[255];
 2 void setup() {
 3 // put your setup code here, to run once:
 4 // initialize serial communication at 9600 bits per second:
 5
    Serial.begin(9600);
 6
    pinMode(3,OUTPUT);
 7
    TCCR2A=0b10100011;//Timer 2 operando no modo "Fast PWM"
 8
    TCCR2B=0b00000010;//Frequência de 7815 Hz 0,128ms =128us
10 }
11 void loop() {
12 // put your main code here, to run repeatedly:
13 analogWrite(3,127);
14 if(Serial.available())//se recebeu alguma coisa via serial
15 {
      for (k=0;k<255;k++){sbuffer[k]=0;}//limpa o buffer</pre>
16
17
      numero=Serial.readBytesUntil (13, sbuffer, 255); //le o dado da entrada serial até receber o ENTER
       Serial.print("TCCR0A=");Serial.println(TCCR0A); Serial.print("TCCR0B=");Serial.println(TCCR0B);
18
      Serial.print("TCCR1A=");Serial.println(TCCR1A);Serial.print("TCCR1B=");Serial.println(TCCR1B);
19
      serial.print("TCCR2A=");Serial.println(TCCR2A);Serial.print("TCCR2B=");Serial.println(TCCR2B);
20
21
      Serial.println();Serial.setTimeout(30000);delay(1);
22
    }
```

```
Para colar e copiar.
int numero;int k;int n;char sbuffer[255];
void setup() {
 // put your setup code here, to run once:
 // initialize serial communication at 9600 bits per second:
 Serial.begin(9600);
 pinMode(3,OUTPUT);
 TCCR2A=0b10100011;//Timer 2 operando no modo "Fast PWM"
 TCCR2B=0b00000010;//Frequência de 7815 Hz 0,128ms =128us
void loop() {
 // put your main code here, to run repeatedly:
 analogWrite(3,127);
 if(Serial.available())//se recebeu alguma coisa via serial
 {
  for (k=0;k<255;k++){sbuffer[k]=0;}//limpa o buffer</pre>
  numero=Serial.readBytesUntil(13,sbuffer,255);//le o dado da entrada serial até receber o ENTER
  Serial.print("TCCR0A=");Serial.println(TCCR0A); Serial.print("TCCR0B=");Serial.println(TCCR0B);
  Serial.print("TCCR1A=");Serial.println(TCCR1A);Serial.print("TCCR1B=");Serial.println(TCCR1B);
  Serial.print("TCCR2A=");Serial.println(TCCR2A);Serial.print("TCCR2B=");Serial.println(TCCR2B);
  Serial.println();Serial.setTimeout(30000);delay(1);
 }
```

}

}

### O resultado:

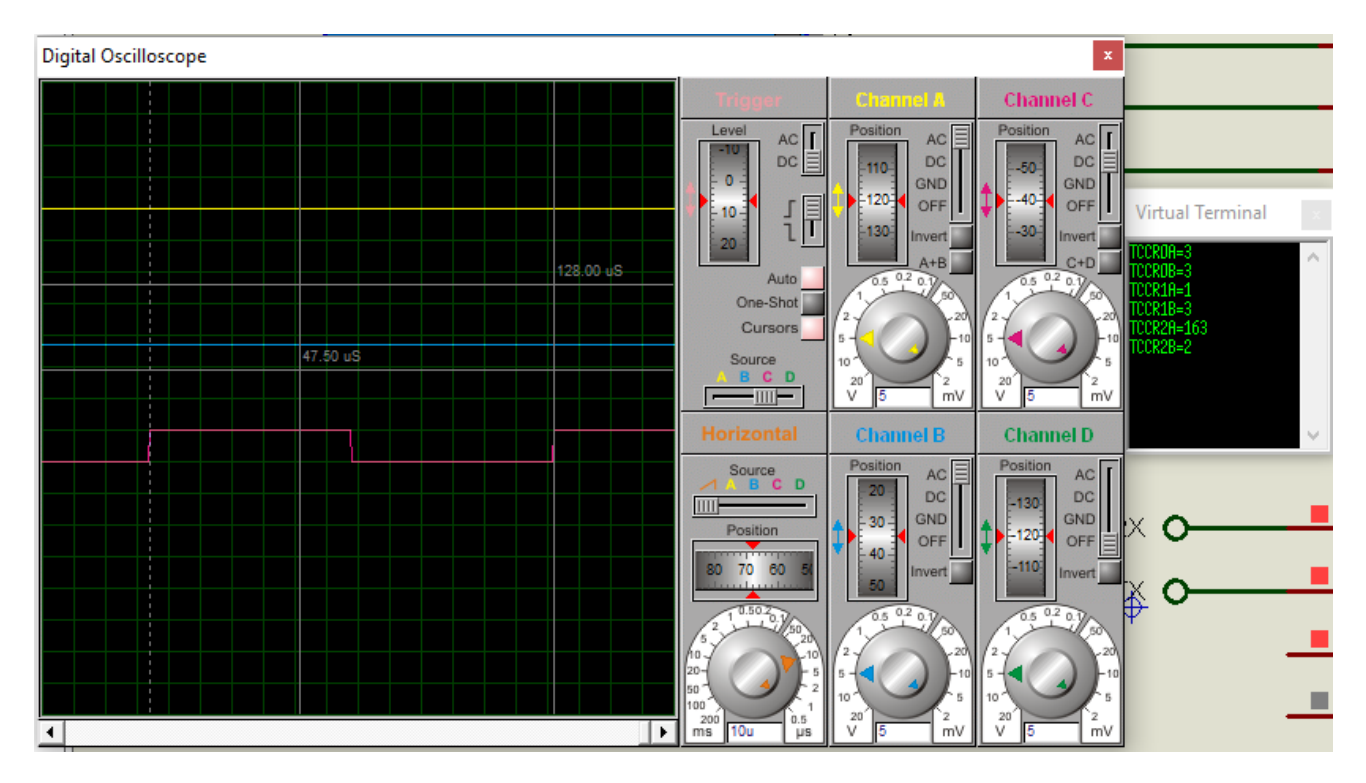

.2

# Conclusão:

Você viu como alterar a frequência do PWM do Arduino usando dois métodos, no primeiro você simplesmente altera a frequência; no segundo você altera o modo de gerar o PWM e a frequência.

Referências.

Bibliografia.

Manual da Atmel para o microcontrolador ATmega328P.

PDF:

Sites: www.bairrospd.com

SEO: www.bairrospd.com, Arduino, PWM, alterando a frequência do PWM, senóide, LED, eletrônica, tutorial